# Getting started with your new Fujitsu LifeBook® N6460 notebook

This convenient quide will lead you through the start-up process in seven easy steps and will also offer some valuable tips.

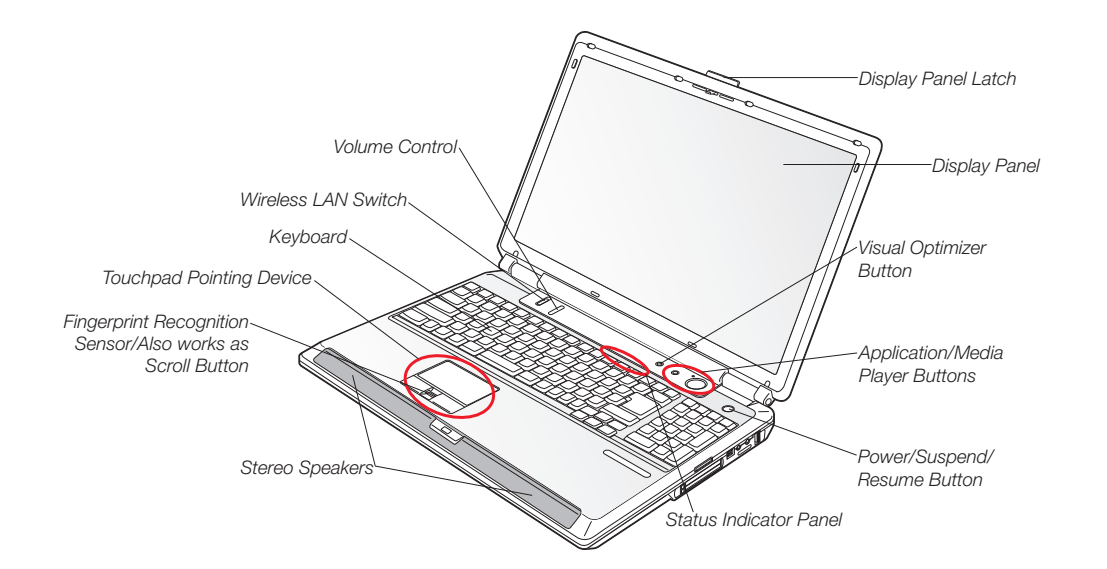

# 1. What's in the Box

Check to see that all of the following are in the box:

- O LifeBook notebook
- O Lithium ion battery, pre-installed
- O AC adapter with power cord
- O Phone/modem (RJ-11) telephone cable
- O Drivers and Applications Restore disc
- O Recovery and Utility disc
- O User's Guide
- O International Limited Warranty Booklet and Registration
- O Microsoft<sup>®</sup> associated product materials
- O Microsoft<sup>®</sup> Applications Software CD
- Depending upon your configuration, the following may also be included:
- O PowerDVD (for Blu-Ray configuration)
- O CvberLink MakeDisc (for Genuine Windows Vista<sup>™</sup> Home Premium)
- O Additional Lithium ion battery
- O Remote control and IR Reciever (for Genuine Windows Vista<sup>™</sup> Home Premium and Genuine Windows Vista<sup>™</sup> Ultimate)
- O TV Tuner Express card and software CD (for Genuine Windows Vista<sup>™</sup> Home Premium)

# 2. Turn on Your Notebook

- · Plug the AC adapter into your notebook.
- Plug the power cord into the AC adapter.
- · Connect the power cord to an electrical outlet.
- Connect the phone cable or an ethernet cable (with internet access) to your notebook and to a wall jack.
- Press the power button.
- . The notebook is now on and the battery is being charged. . The notebook will begin a power-on self test. Once successfully completed, the operating system will begin the initialization process.

# Start Genuine Windows Vista<sup>™</sup> the first time

- · Select Country of Region, Time and Currency, and Keyboard Layout, then click next.
- Read and accept the End User License Agreements (EULAs).

- When prompted, enter your User Name, Password and select an icon for your account.
- . On next screen, name your computer and choose a desktop background. • When "Help protect Windows automatically" appears, choose one of the settings.
- On next screen, set time and date.
- The "Thank you" screen follows, with an offer for free Norton software. After Windows checks the system performance,
- it will boot up for the first time. · Important: During the setup procedure, do not disconnect the power supply, press any buttons, or use any peripheral devices such as a mouse, keyboard, or remote control. NOTE: Steps 4 and 5 will cause the display to go blank for a
- period of time. This is normal. DO NOT attempt to interface with your LifeBook in any way while the display is blank.

# 4. Registering Genuine Windows Vista<sup>™</sup> with Microsoft

- · After Genuine Windows Vista initial boot, the "Welcome Center" will appear. If the "Register Windows Online" icon is not seen in the window, click on "Show all 14 items". Click on "Register Windows Online" and follow the instructions.

# 5. Activate Additional Utilities

If you have the wireless LAN configuration, please ensure the wireless LAN switch is ON.

The first time you boot up your system, you will see a "Primary Settings for the PC" window. This window explains the installations which will be performed by the Click Me! utility. If you click [Execute]. Click Me! will begin installing. If after clicking the button you receive a "User Account Control" window, you will be asked for permission to continue. Click [Yes] to continue. If you cancel, the "Click Me!" icon will appear on your desktop for later installation.

# Install Additional Software if needed

Insert application disc into media drive and follow on-screen instructions.

7. If you purchased the TV Tuner Option Please see the TV Tuner User's Guide for detailed instructions.

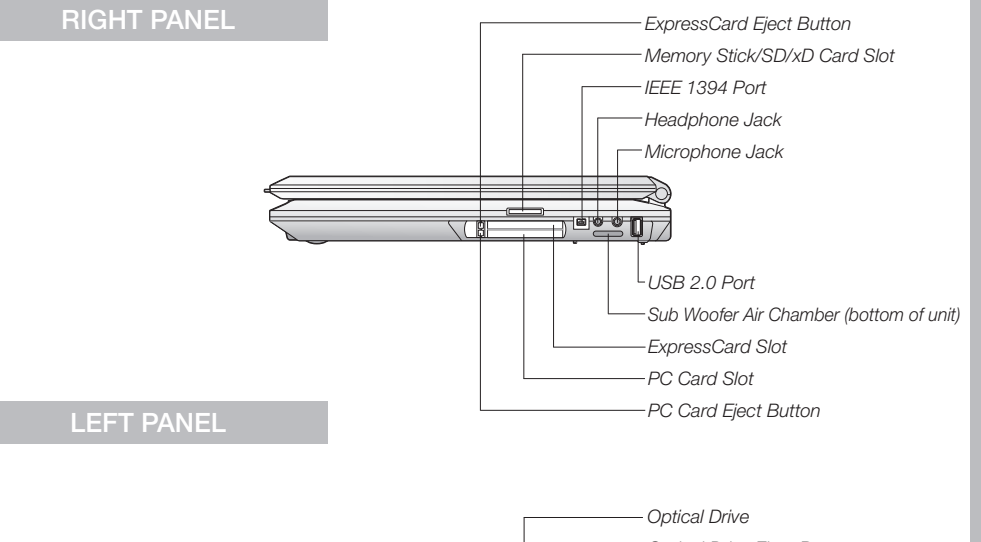

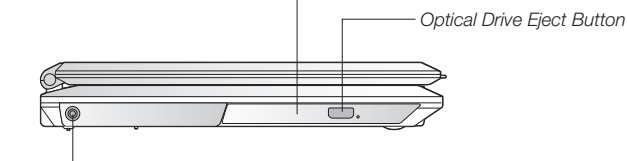

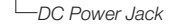

### BACK PANEL

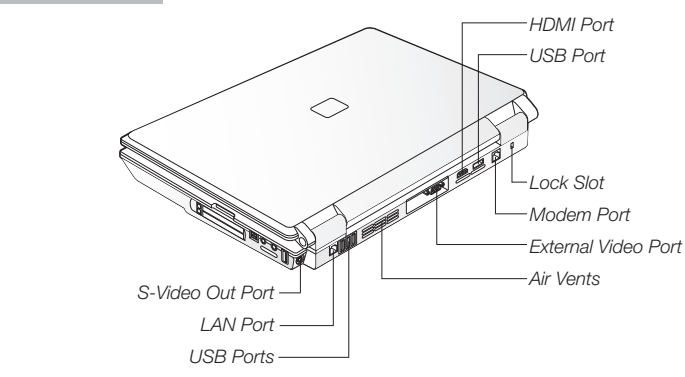

### Following are some common indicators.

### Status Indicators

### → Battery Charging

Green, solid: Fully charged or no battery installed. Orange, solid: Being charged.

Orange, blinking: Charging suspended because battery temperature too high.

Off: Not charging because AC adapter is not connected.

### Battery Status Green, solid: Between

50% and 100% charged. Orange, solid: Between 13% and 49% charged.

Number Lock and 12% charged. Red, blinking: There is a problem with the battery.

- Off: No battery is installed or the system is shut off.
- Hard Drive/Optical

Red, solid: Between 0%

Hard Drive, Drive Access Lets you know if your internal hard drive or optical drive are being accessed.

### Email

Shows when you have received new email.

Visible: Activated. Caps Lock Visible: Activated.

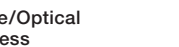

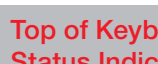

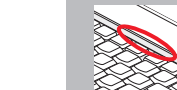

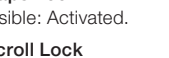

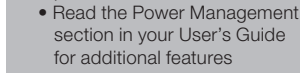

**Quick Tips** 

It takes approximately 3 hours to

charge a battery if the notebook is turned off or is in suspended mode. In battery mode the

processor runs at half speed to

change depending on the load.

Set power management setting

• Adjust display brightness levels

to lowest comfortable setting · Remove PC Cards and Express-

**Optimizing Battery Life** 

to Maximize Battery Life

Cards when not needed

not using your notebook

• Turn off Wireless LAN

Remove unused USB

powered devices

when not in use Close unused programs

· Utilize Suspend mode when

conserve battery life. SpeedStep is always on. CPU speed will

### Adjusting display brightness • Fn + F6 to decrease brightness

• Fn + F7 to increase brightness

Drivers

Look for the latest drivers on the Drivers and Applications Restore Disk. Right-click the FDU 😡 icon and select "update", or go to us.fuiitsu.com/computers.

Note: When using Windows Vista™ Media Center Edition 2005 in full screen mode, the function kevs' status cannot be seen on the LCD panel. If you "minimize" or "restore down" (shrink) the window, the function keys' status will appear

# **Top of Keyboard** Status Indicator

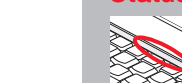

Scroll Lock Visible: Activated.

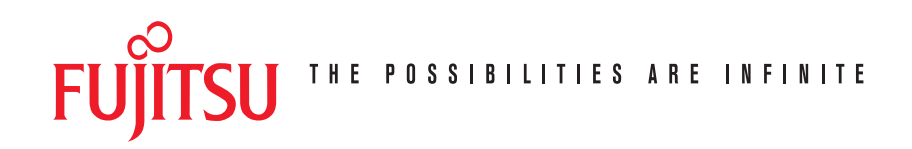

## **Popular Accessories**

Memory modules

- 1 GB DDR2 667 MHz SDRAM
  2 GB DDR2 667 MHz SDRAM
- USB 2.0 docking station USB optical mouse Additional Lithium ion battery Additional AC adapter Notebook Guardian<sup>™</sup> lock External USB Floppy Disk Drive External TV Tuner Remote Control for Windows Vista<sup>™</sup> Home Preview

### Carrying cases

- Diplomat (ballistic nylon)
- Workstation Plus

### Fujitsu extended service plans available.

Visit us.fujitsu.com/computers to purchase any of these accessories or to get more information.

### Have questions or need help?

- Visit our website at us.fujitsu.com/computers
- Call us anvtime at 1.800.8FUJITSU
- Email us at 8fujitsu@us.fujitsu.com

Want more information on Fujitsu products?

- Visit our website at www.shopfuijtsu.com
- Call us anytime at 1.800.FUJITSU

### Record your notebook serial number here:

Serial #\_\_\_\_\_(see bottom of computer)

Fujitsu Computer Systems Corporation 1250 E. Arques Avenue M/S 122 Sunnyvale, CA 94085

Fujitsu, the Fujitsu logo, and LifeBook are registered trademarks of Fujitsu Limited. Microsoft and Windows are registered trademarks of Microsoft Corporation. The ExpressCard wordmark is owned by the PCMCIA and any use of this word mark by Fujitsu is under license. All other trademarks mentioned herein are the property of their respective owners. Product description data represents Fujitsu design objectives and is provided for comparative purposes; actual results may vary based on a variety of factors. Specifications are subject to chance without notice.

©2007 Fujitsu Computer Systems Corporation. All rights reserved.

# Getting Started

Get Started with your LifeBook<sup>®</sup> N6460 Notebook

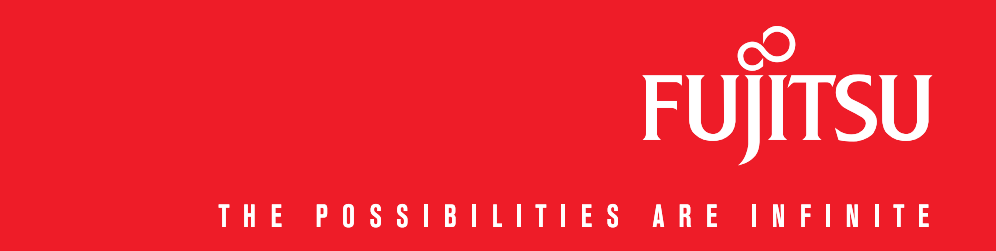

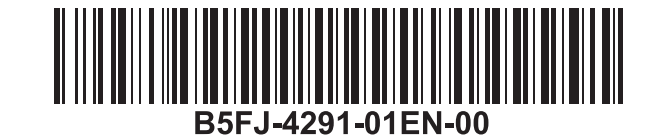